# Realizzazione di una WLAN controller-based con autenticazione RADIUS in Packet Tracer

## Schema del progetto

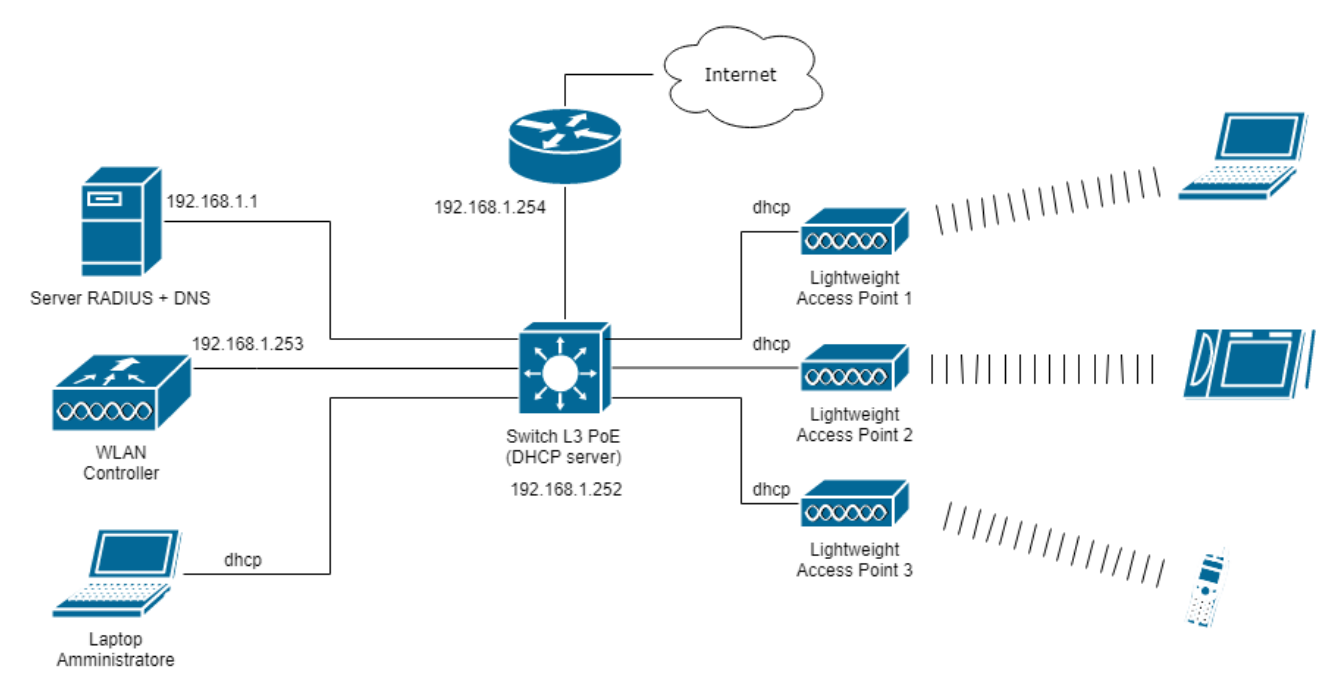

### Principali parametri di configurazione

| Network:                  | 192.168.1.0/24                  |
|---------------------------|---------------------------------|
| Server RADIUS+DNS:        | 192.168.1.1                     |
| Pool DHCP:                | da 192.168.1.11 a 192.168.1.240 |
| Switch L3:                | 192.168.1.252                   |
| (interfaccia di gestione) |                                 |
| WLAN Controller:          | 192.168.1.253                   |
| Gateway:                  | 192.168.1.254                   |

### Configurazione dello switch Layer3 con supporto PoE Cisco 3560

```
enable
configure terminal
interface vlan 1
    ip address 192.168.1.252 255.255.255.0
    no shutdown
    exit
ip dhcp pool INDIRIZZI-DHCP
    network 192.168.1.0 255.255.255.0
    default-router 192.168.1.254
    dns-server 192.168.1.1
```

```
option 150 ip 192.168.1.253
exit
ip dhcp excluded-address 192.168.1.1 192.168.1.10
ip dhcp excluded-address 192.168.1.241 192.168.1.254
```

#### Configurazione del server

Le configurazioni dell'interfaccia di rete e del servizio DNS del server sono affidate allo studente.

#### Servizio RADIUS (AAA)

| Porta:                        | 1812/udp      |                          |
|-------------------------------|---------------|--------------------------|
| IP client autorizzato:        | 192.168.1.253 | (WLAN controller)        |
| Segreto condiviso con client: | segreto123    |                          |
|                               |               |                          |
| Utenti registati:             | rossi         | password: <b>pwrossi</b> |

| in registati. | 10001   | pubbilioral purobol        |
|---------------|---------|----------------------------|
|               | bianchi | password: <b>pwbianchi</b> |
|               | verdi   | password: <b>pwverdi</b>   |

#### Configurazione del portatile dell'amministratore di rete

La configurazione dell'interfaccia di rete del portatile deve essere dinamica (DHCP).

#### Configurazione del WLAN controller 2504

Configurare l'interfaccia di gestione (*management*) con le seguenti impostazioni:

| 🤻 Wireles | s LAN Contro | oller0 |                  |       |              | _ | Х |
|-----------|--------------|--------|------------------|-------|--------------|---|---|
| Physical  | Config       | Attrit | outes            |       |              |   |   |
| G         | LOBAL        | ~      |                  | Manag | ement        |   |   |
| S         | ettings      |        | IP Configuration |       |              |   |   |
| INT       | ERFACE       |        | IP Address       |       | 192.168.1.25 | 3 |   |
| Gigab     | itEthernet1  |        | Subnet Mask      |       | 255.255.255. | ) |   |
| Gigab     | itEthernet2  |        | Default Gateway  |       | 192.168.1.25 | 4 |   |
| Gigab     | itEthernet3  |        | DNS Server       |       | 192.168.1.1  |   |   |
| Gigab     | itEthernet4  |        |                  |       |              |   |   |
| Man       | agement      |        |                  |       |              |   |   |

Successivamente, aprire il web browser sul computer portatile dell'amministratore e richiamare la pagina di prima configurazione del controller digitando l'URL:

#### http://192.168.1.253

Creare il seguente account con privilegi amministrativi:

Nome utente: admin password: Fauser-18

Nella schermata Set Up Your Controller inserire i seguenti dati:

| System Name:           | WLC-01        |
|------------------------|---------------|
| Management IP Address: | 192.168.1.253 |
| Subnet Mask:           | 255.255.255.0 |
| Default Gateway:       | 192.168.1.254 |
| Management VLAN ID:    | 1             |

Nella schermata Create Your Wireless Networks inserire i seguenti dati:

| Network Name:               | AZIENDA         | (corrisponde all'SSID della rete wireless)       |
|-----------------------------|-----------------|--------------------------------------------------|
| Security:                   | WPA2-Enterp     | rise                                             |
| Auth. Server IP Address:    | 192.168.1.1     |                                                  |
| Auth. Server Shared Secret: | inserire e conf | ermare il segreto condiviso con il server RADIUS |

Confermare le impostazioni rimanenti, quindi concludere la configurazione per riavviare automaticamente il controller. Chiudere il web browser e attendere qualche secondo affinché si completi il caricamento in memoria della nuova configurazione.

Aprire nuovamente il browser del computer portatile, quindi digitare l'URL:

#### https://192.168.1.253

Inserire le credenziali dell'utente **admin**, quindi verificare, nella sezione *Wireless*, il riconoscimento da parte del controller dei lightweight access point:

| MONITOR                       | <u>W</u> LANs | <u>C</u> ONTROLLER | W <u>I</u> RELESS | <u>S</u> ECURITY | M <u>A</u> NAGEMENT | C <u>O</u> MMANDS | HE <u>L</u> P |
|-------------------------------|---------------|--------------------|-------------------|------------------|---------------------|-------------------|---------------|
| All APs                       |               |                    |                   |                  |                     |                   |               |
| Current Fil                   | ter           |                    |                   |                  |                     |                   |               |
| Number o                      | fAPs 3        |                    |                   |                  |                     |                   |               |
| AP Name IP Address(Ipv4/Ipv6) |               |                    |                   | 4/Ipv6)          |                     | AP Model          |               |
| Light Weigh                   | nt Access Po  | <u>pint1</u> 19    | 192.168.1.13      |                  |                     | AIR-CAP37021      | I-A-K9        |
| Light Weigh                   | nt Access Po  | <u>pint2</u> 19    | 192.168.1.14      |                  |                     | AIR-CAP37021      | I-A-K9        |
| Light Weigh                   | t Access Pr   | pint0 19           | 2.168.1.12        |                  |                     | AIR-CAP37021      | I-A-K9        |

#### Importante: salvare la configurazione attuale del controller.

|          |                     |                   |               |                  |                             |               |                             | х |
|----------|---------------------|-------------------|---------------|------------------|-----------------------------|---------------|-----------------------------|---|
|          |                     |                   |               |                  |                             | Go            | Stop                        |   |
|          |                     |                   |               |                  | Sa <u>v</u> e Configuration | Ping   Logout | <u>R</u> efresh             | ^ |
| SECURITY | M <u>A</u> NAGEMENT | C <u>O</u> MMANDS | HE <u>L</u> P | <u>F</u> EEDBACK |                             |               | <mark>₁</mark> <u>H</u> ome |   |
|          |                     |                   |               |                  |                             |               | ^                           |   |
|          |                     |                   |               |                  |                             |               |                             |   |

## Configurazione del dispositivo mobile

Configurare l'interfaccia wireless di un dispositivo mobile (per esempio un tablet) inserendo le seguenti informazioni:

SSID: AZIENDA Authentication: WPA2 Credenziali: specificare le credenziali di un utente riconosciuto dal server RADIUS Cifratura: AES

Verificare, dopo aver atteso qualche secondo, la corretta configurazione del dispositivo.